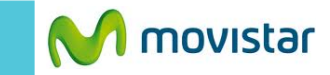

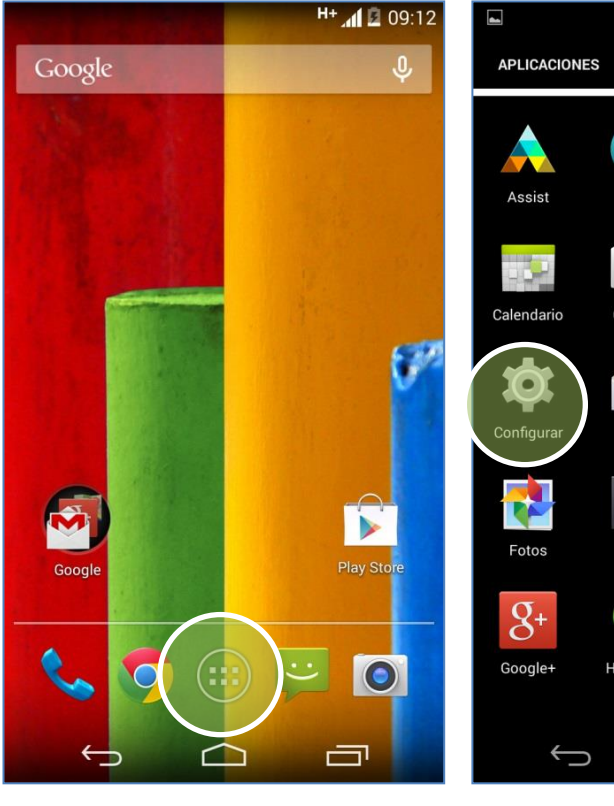

La configuración de Internet ya viene activada por defecto.

En la pantalla de inicio presionar el icono de menú.

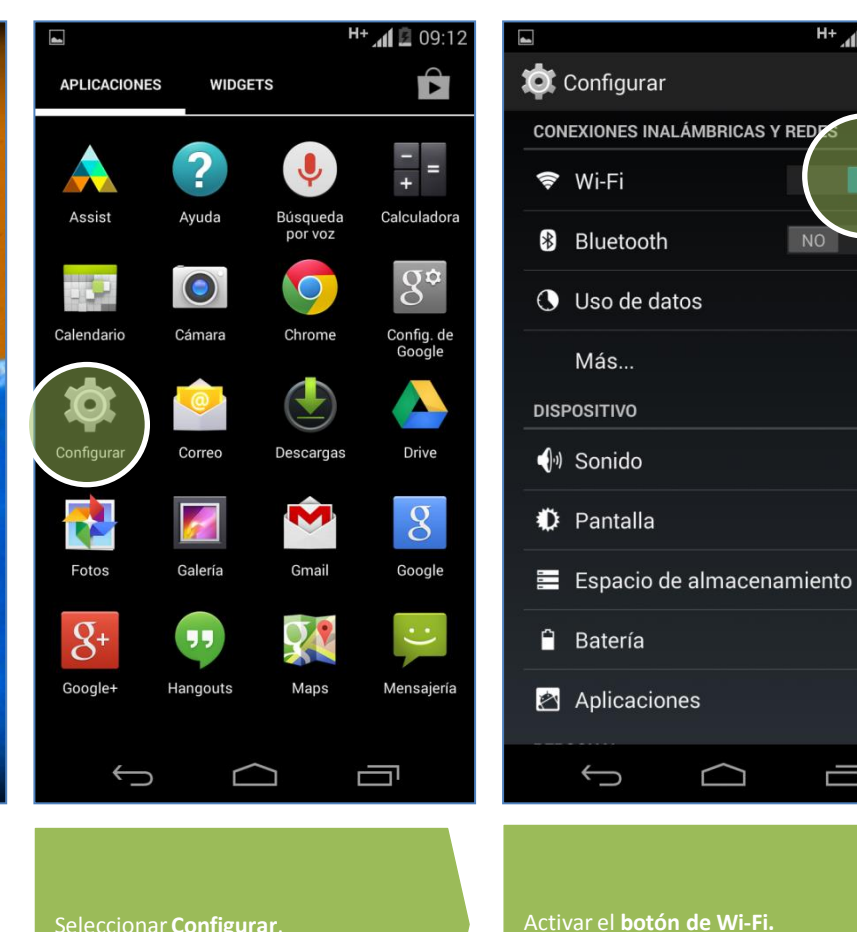

Seleccionar Configurar.

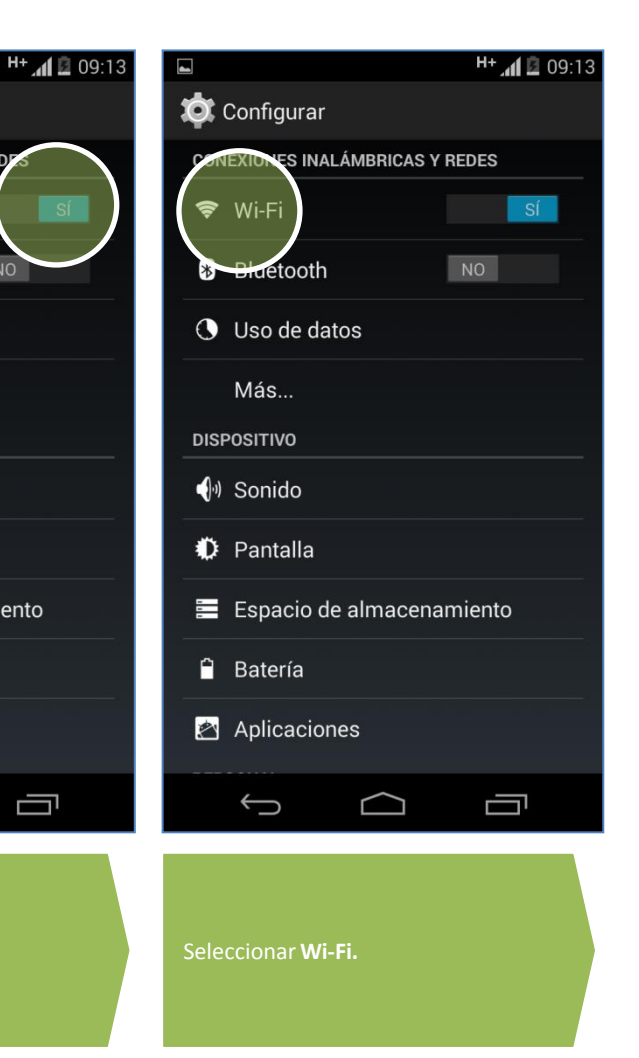

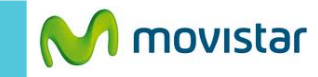

| < | 式 Wi-Ei                                           | SÍ       |
|---|---------------------------------------------------|----------|
|   | Novistar WIF                                      | (îņ      |
|   | WLAN_F9FE<br>Protegida con WPA                    | Ş.       |
|   | <b>cesar1</b><br>Protegida con WPA                | <b>Ş</b> |
|   | CONSULTORESABC<br>Protegida con WPA               | Ţ.       |
|   | MOVISTAR_PISO3<br>Protegida con WPA               | Ş.       |
|   | <b>4460134</b><br>Protegida con WEP               | <b>.</b> |
|   | <b>lucho</b><br>Protegida con WPA (WSP disponible | )        |
|   | <b>()</b> +                                       |          |
|   | $( \  \  )$                                       |          |
|   |                                                   |          |

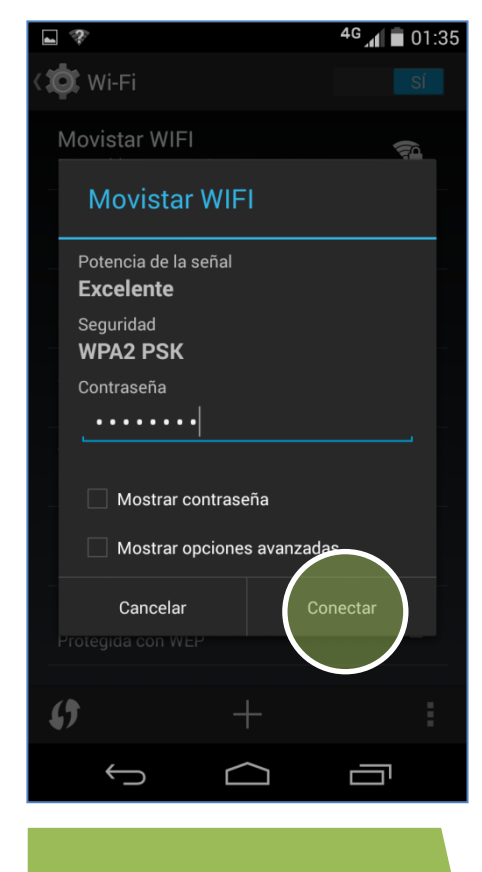

Si la red está protegida se le pedirá

ingresar la contraseña.

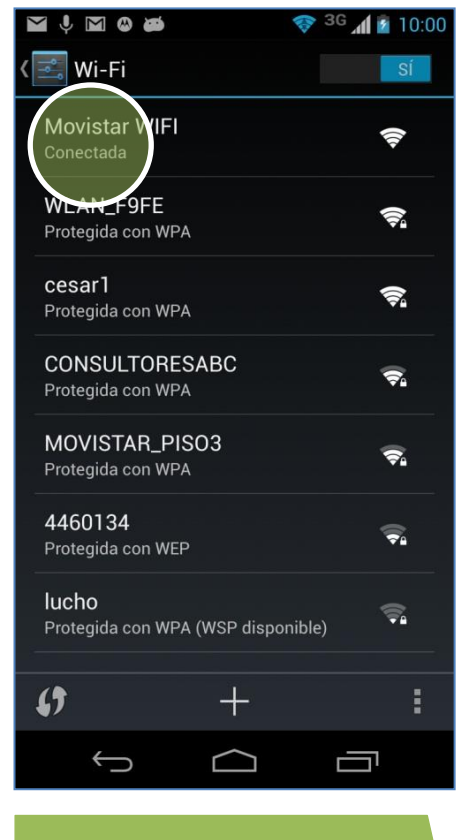

Finalmente el estado de la red Wi-Fi seleccionada cambia a **Conectado**.

Ya puedes comenzar a navegar por Internet.

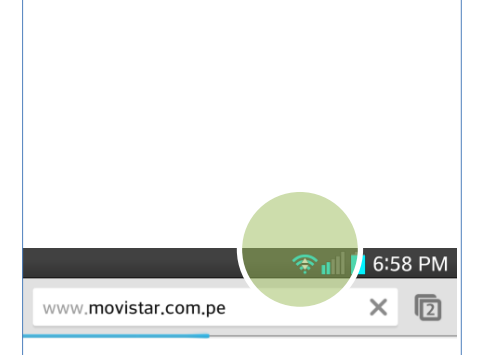

Al navegar por Internet a través de una red Wi-Fi se mostrará el icono superior de intensidad de señal.

Presionar el nombre de la red Wi-Fi.

Revisa otras configuraciones en http://catalogo.movistar.com.pe/soporte/motorola